### **ImmPRINT Child Care Director**

#### **Objectives:** At the completion of this section, the user will know how to:

- assign attendee ID numbers in ImmPRINT
- generate an attendee list
- perform child care director functions
- refer students to proper place for needed services

A child care director is a person responsible for the day to day operations of a child care facility. This person is also the **only** ImmPRINT user for a child care facility.

#### **Assigning Attendee ID Numbers**

Child care directors will need to assign attendee ID numbers in order to establish an attendee list. Follow the patient search steps described in the "Patient Search" section of the manual. Once the patient details are visible, click on the "Attendee ID/Follow Up" folder tab. Complete the fields illustrated here.

| me<br>ST, TEST  |                     | DOB<br>04/20/2017                       | Age<br>1 Yr 0 Mo 27 days       |   | RegistryID<br>(15967176)   |   |
|-----------------|---------------------|-----------------------------------------|--------------------------------|---|----------------------------|---|
| ient Details Co | ntact Info Parent I | nfo Attendee ID/Follow Up Patient Notes |                                |   |                            |   |
|                 |                     |                                         |                                |   |                            | _ |
|                 |                     |                                         |                                |   |                            |   |
|                 |                     |                                         |                                |   |                            |   |
| Child Care      |                     |                                         |                                |   |                            |   |
| Child Care      | Student ID#         | Site                                    | Follow-Up                      |   | Grade                      |   |
| Child Care<br>S | Student ID#         | Site<br>TEST CHILD CARE CENTER          | Follow-Up<br><select></select> | • | Grade<br><select></select> |   |

The attendee id must be a unique identifying number and can be alphanumeric. Once this is done for all attendees, the child care director will then be able to view the attendee list. To view the attendee list, extend the "Site Maintenance" drop down menu and click "Attendee List".

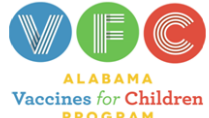

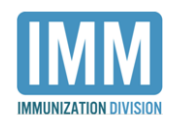

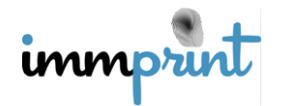

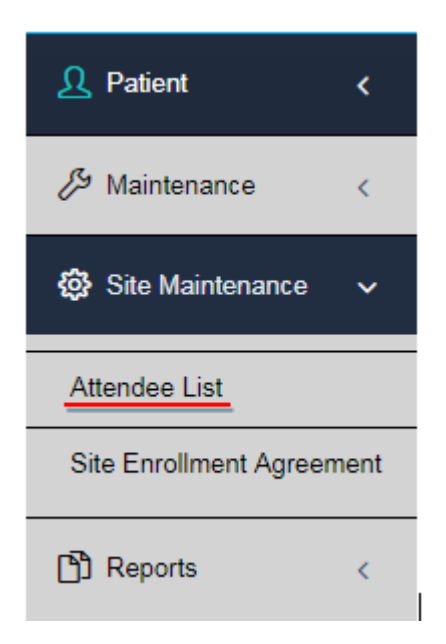

Select your desired filter and click "search".

| Attendee List                |        |         |
|------------------------------|--------|---------|
| Select a child care facility | Select | a grade |
| TEST CHILD CARE CENTER V     | ALL    | •       |
| Search                       |        |         |

In this example, "All" is selected in the search filter. The attendee list is now displayed. This is an excerpt of an attendee list. From this screen, COI's can be printed, and exemption indicators can be viewed.

| Attendee List                                                            |                                  |                   |                         |              |                  |   |              |           |  |
|--------------------------------------------------------------------------|----------------------------------|-------------------|-------------------------|--------------|------------------|---|--------------|-----------|--|
| Select a child care facility                                             |                                  |                   | Sel                     | ect a grade  |                  |   |              |           |  |
| TEST CHILI                                                               | D CARE CENTER                    | •                 | AL                      | L            | •                |   |              |           |  |
| Search                                                                   |                                  |                   |                         |              |                  |   |              |           |  |
| Lindete                                                                  | Canaal                           | at Cortificato o  | f Imm(COI)              | Driet Full I |                  |   |              |           |  |
| Update Cancel Print Certificate of Imm(COI) Print Full List of Attendees |                                  |                   |                         |              |                  |   |              |           |  |
|                                                                          |                                  |                   |                         |              |                  |   |              |           |  |
|                                                                          |                                  |                   |                         |              |                  |   |              |           |  |
| Patient<br>ID                                                            | Name                             | DOB               | Attendee<br>ID #        | Grade        | Status           |   | Print<br>COI | Exemption |  |
| Patient<br>ID<br>15930761                                                | Name<br>AUTOTEST,<br>TESTPATIENT | DOB<br>05/01/2016 | Attendee<br>ID #<br>123 | Grade        | Status<br>ACTIVE | • | Print<br>COI | Exemption |  |

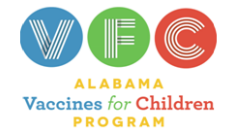

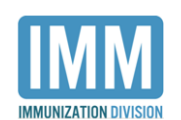

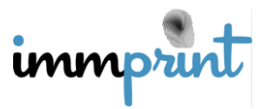

Make sure all attendees have an Attendee ID and an "Active" status. This is crucial for the purpose of having correct reports. Select the grade level only if applicable.

## **Certificates of Immunization**

Certificates of Immunization (COIs) can be printed from the attendee list as previously shown, or from the patient's record on the left side of the screen as shown below.

| Patient Search | Name                              | DOB                        |  |  |
|----------------|-----------------------------------|----------------------------|--|--|
| Fatient Search | TESTA, TESTIE                     | 07/11/2017                 |  |  |
| School COI     |                                   |                            |  |  |
|                | Patient Details Contact Info Pare | nt Info Attendee ID/Follow |  |  |

**Important Note:** Certificates of Immunization can only be viewed/printed if the attendee is up to date on all vaccines as required by Alabama School Law. If an attendee is not up to date on vaccines, please refer this attendee to the primary health care provider or the local county health department to receive vaccines and have their ImmPRINT record updated.

## Not Up To Date Report

This is a report that will display any individual on your attendee list who is not up to date on any required vaccines. Release the "Reports" drop down menu and click "Not Up To Date" as shown here.

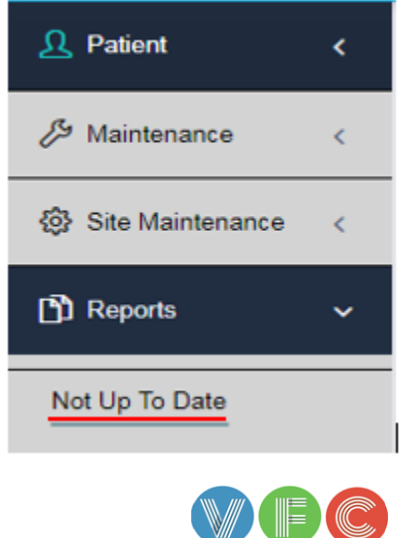

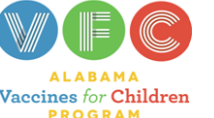

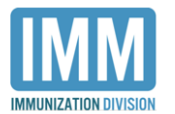

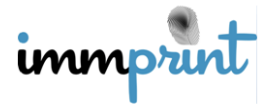

Choose the method by which to sort and click "Run Report". In this example, the DOB has

been chosen to sort by. Please be sure to click this button only once as it may take a few

seconds to generate this report.

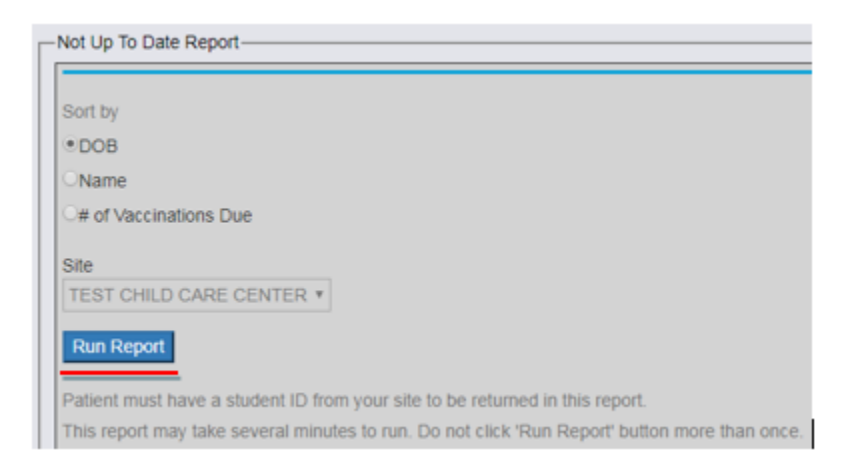

# This is an excerpt of a Not Up To Date Report.

|                                                                           | Print Report   Save Report     TEST CHILD CARE CENTER   Date: 7/10/2018     Total # of Patients: 8   Patients: 8 |            |   |                                                      |          |
|---------------------------------------------------------------------------|----------------------------------------------------------------------------------------------------|------------|---|------------------------------------------------------|----------|
| # of Patients Not Up to Date: / (88%)   Name DOB # Due   Vaccinations Due |                                                                                                    |            |   |                                                      |          |
|                                                                           | AUTOTEST, TESTPATIENT                                                                                            | 5/1/2016   | 6 | HepA, Hib, Pneumococcal Conjugate, Polio, DTaP, HepB | 15930761 |
|                                                                           | DOE, JOHN                                                                                                    | 12/30/2009 | 1 | MMR                                                  | 14458173 |

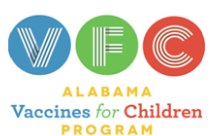

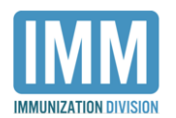

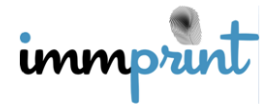